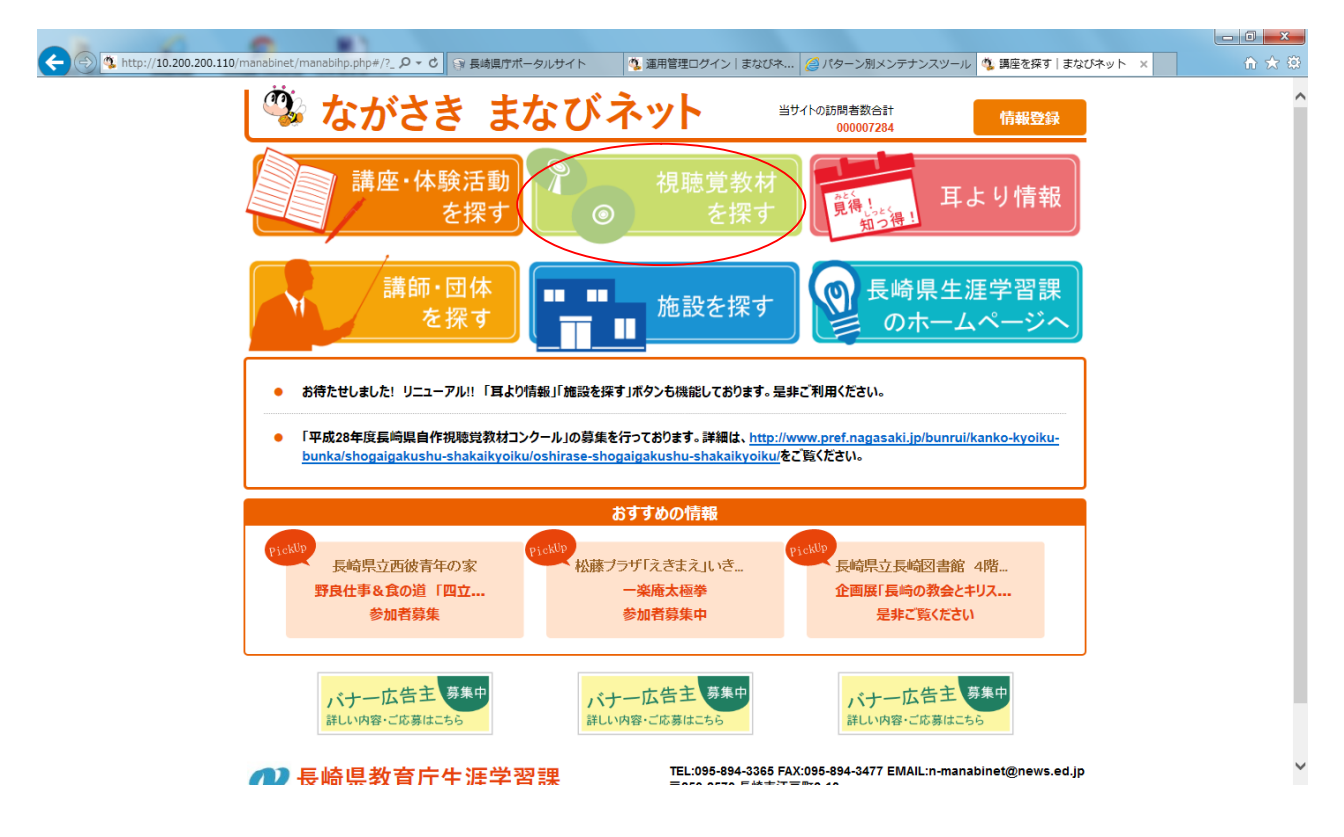

http://manabi.news.ed.jp/manabinet/manabihp.php 中央緑色の「視聴覚教材を探す」をクリック!

| and the state of the state of t |                                    |                  |          |               |              |                  |           |     |
|----------------------------------------------------------------------------------------------------|------------------------------------|------------------|----------|---------------|--------------|------------------|-----------|-----|
|                                                                                                    | abinet/materialsearch              | .ph; タ - C 🕞 長崎県 | 守ポータルサイト | 🤹 運用管理ログイン まな | びネ 🥔 パターン別メン | シテナンスツール 👋 提賞教材の | 2検索 まなびネ× | ☆ ☆ |
| まなびネ                                                                                                    |                                    |                  | 祷        | 聴覚教材を探す       |              | 予約状況 新規教材        | 利用規約等     | ^   |
|                                                                                                    |                                    |                  |          |               |              |                  |           |     |
| l                                                                                                    | 視聴覚教材のキー                           | ワードで探す           |          |               | 検索           |                  |           |     |
|                                                                                                    |                                    |                  |          |               |              |                  |           |     |
|                                                                                                    | 教材の内容で採す                           |                  |          |               |              |                  |           |     |
| Þ                                                                                                    | <ul> <li>1人権教育</li> <li></li></ul> |                  |          |               |              |                  |           |     |
| •                                                                                                    | ◆ 2 半和教育                           |                  |          |               |              |                  |           |     |
|                                                                                                    | • 3 女主秋日<br>• 4 学校教育(教刊            | n                |          |               |              |                  |           |     |
|                                                                                                    | <ul> <li>・5 学校教育(教和)</li> </ul>    | 。<br>(外)         |          |               |              |                  |           |     |
|                                                                                                    | <ul> <li>6 子育て·女性問題</li> </ul>     | ۹.               |          |               |              |                  |           |     |
| ,                                                                                                    | ・7教育施設、生涯                          | 教育一般             |          |               |              |                  |           |     |
| ,                                                                                                    | - 8 その他                            |                  |          |               |              |                  |           |     |
|                                                                                                    | _                                  |                  |          |               |              |                  |           |     |
|                                                                                                    | 2510                               |                  |          |               |              |                  |           |     |
| L                                                                                                    | 教材の種類(記憶)                          | 某 <b>体</b> )     |          |               |              |                  |           |     |
|                                                                                                    |                                    | VHSビデオ           | D BD     | 📃 16ミリ映画      |              |                  |           |     |
|                                                                                                    |                                    |                  |          |               |              |                  |           |     |
|                                                                                                    | 251                                |                  |          |               |              |                  |           |     |
|                                                                                                    | 上映時間                               | -                |          |               |              |                  |           |     |
|                                                                                                    | 30分以内                              | 60分以内            | 60分以上    |               |              |                  |           |     |
|                                                                                                    |                                    |                  |          |               |              |                  |           |     |
|                                                                                                    | 主か対象者                              |                  |          |               |              |                  |           |     |
| L L                                                                                                    |                                    | (小学校             | () 由曾持   | ○ 喜恭          |              |                  |           |     |
|                                                                                                    |                                    | しい手校             | U #74X   |               |              |                  |           | ~   |
|                                                                                                    |                                    |                  | _        |               |              |                  |           |     |

## 教材検索画面

- 右上 ・予約状況・・現在の予約確定状況確認画面。
  - 新規教材
  - ・利用規約等

| E 18 - Horsel Real and                                         |                                      |                        |                                |   |  |
|----------------------------------------------------------------|--------------------------------------|------------------------|--------------------------------|---|--|
| ( ) ( http://10.200.200.110/manabinet/materialsearch.ph; P - C | ◎ 長崎県庁ポータルサイト                        | 🏩 運用管理ログイン まなびネ 💋 パタ   | マーン別メンテナンスツール 🍕 視覚教材の検索 まなびネ…× |   |  |
| 数材を探すに戻る                                                       | HILE6 祝聴党教材検索結果                      |                        |                                |   |  |
| 内容: 高齢者教育 種類: 対象者:                                             |                                      |                        | 全 27件 01 02 03                 |   |  |
| 老いを生きる<br>(分類) 高能者救育                                           | (制作年) 2007年                          | (時間) 35分               | 貸し出しTOP10                      |   |  |
| (種類) DVD(1)                                                    | (対象者)中学生・高校生・成人                      | (映像形態)実写               | 1 L5A30                        |   |  |
| マギー司郎のお年寄りの交通安:<br>(分類)高齢者教育                                   | €<br>(制作年)2009年                      | (時間)20分                |                                |   |  |
| (種類) DVD(1)                                                    | (対象者) 成人                             | (映像形態)実写               | 2 ナガサキの少年少女たち                  |   |  |
| おじいちゃんのトマト<br>(分類)高齢者教育<br>(復類) ∨HS(4)                         | (制作年)2002年<br>(対象者)中学生・高校生・成人        | (時間) 39分<br>(映像形態) アニメ | 3 ಕಾರಿಲಿಕ್                     |   |  |
| 検証・急増する高齢者の熱中症<br>(分類)高齢者教育<br>(伊那) DVU(1)                     | (制作年) 2011年                          | (時間) 19分               | 4 ながさきの子うま                     |   |  |
| 林家たい平の高齢ドライバーの3                                                | دمامر (۲۰۸۰)<br>ک <b>س</b> و         |                        | 5 新ちゃんがないた!                    |   |  |
| (分類) 高齢者救育<br>(種類) DVD(1)                                      | (制作年) 2011年<br>(対象者) 成人              | (時間)21分<br>(映像形態)実写    | <ol> <li>6 とべないホタル</li> </ol>  |   |  |
| 夢のつづき                                                          |                                      |                        |                                |   |  |
| (分類)高齢者教育<br>(種類)DVD(1)                                        | (制作年)2008年<br>(対象者)中学生・高校生・成人        | (時間) 40分<br>(映像形態) アニメ | 7 ありったけの勇気                     |   |  |
| 孫と一緒に再確認!高齢者と交<br>(分類) 高齢者救育<br>(狸類) DVD(1)                    | <b>通ルール</b><br>(制作年)2012年<br>(対象者)成人 | (時間)20分<br>(映像形態)実写    | 8 負けるな!千太 ~さよな<br>らいじめ虫~       |   |  |
| 愛しいとしの花子さん<br>(分類)高齢者教育                                        | (制作年) 2002年                          | (時間) 33分               | 3 あの日この校舎で ~五十<br>年前に被爆したナガサ   |   |  |
| (福泉) VHS(1),16mm(1)<br>広げよう!暮らしを支える友愛浸                         | 「利家舎」加入                              | (映版形)规) 美马             | 10 ちいちゃんのかげおくり                 |   |  |
| (分類)高齢者教育<br>(種類)∀HS(1)                                        | (制作年)2000年<br>(対象者)成人                | (時間)30分<br>(映像形態)実写    |                                | ~ |  |

## 借りたい教材名をクリック。 右側 (緑部分)は年間貸出トップ 10 の表示。

| A Str. //10 200 200 110/manabinet/materialsearch phi 9 * ( |                     |                                        |   |  |
|------------------------------------------------------------|---------------------|----------------------------------------|---|--|
| 教材検索結果に戻る                                                  | G Demantine Stop 11 | 視聴覚教材詳細                                |   |  |
| 内容: 高齡者教育 種類: 対象者:                                         |                     |                                        |   |  |
|                                                            | 教材詳細                | 貸出状況                                   |   |  |
| 全 27件 01 02 03                                             |                     |                                        |   |  |
| 老い佐生きる                                                     | 視聴寛教材名称             | 老いを生きる                                 |   |  |
| マギー司郎のお年寄りの交通安全                                            |                     | 明日はわが身かも知れない認知症の問題と不幸にも家族から受ける虐待。現代社会を |   |  |
| おじいちゃんのトマト                                                 | 教材内容                | 描く感動の人権教育啓発ドラマです。                      |   |  |
| 検証・急増する高齢者の熱中症                                             |                     |                                        |   |  |
| 林家たい平の高齢ドライバーの交通安                                          | 教材分類                | 高齢者教育                                  | 1 |  |
| *<br>*                                                     | 教材タイプ               | DVD(1)                                 |   |  |
| 夢のつつき                                                      | 8曲/6%耳≤曲形           | 東京                                     |   |  |
| 孫と一緒に再確認!高齢者と交通                                            | PXT8K71>785         | ×                                      |   |  |
| 一番しいといの花子さん                                                | 上映時間                | 35分                                    |   |  |
|                                                            | 制作年                 | 2007年                                  |   |  |
| コムりよう! 暮らしを又える次要活動                                         |                     |                                        |   |  |
| 道路には危険かいらはい~お年寄りの<br>交通安全~                                 | 对聚者                 | 中学生·高校生·成人                             | 1 |  |
| プンさんとナオミの輝け! 人生の主役たち                                       |                     | no image                               |   |  |
| 大人の居場所づくり〜地域に根ざすボ<br>ランティア活動〜                              | 表示画像                | 高泉はありません                               |   |  |
| 生き生き高齢者 〜愛の大学〜                                             |                     |                                        | 1 |  |
| 小朝・好江師匠の素敵にシルバー宣言                                          | 貸出回数(昨年度)           | 5                                      |   |  |
| おじいちゃん元気になってね!                                             | 体影                  | 教育映像祭原悉作品賞受賞 立部利誉发展主                   |   |  |
| 水戸黄門のお年寄りの交通安全                                             | C. 194              | 次号へ吹水波2917回島文良 入的1777日進化               |   |  |
| おじいちゃん出発進行                                                 | 1                   |                                        | ~ |  |

## 教材詳細 ・・・ 教材の内容等が確認できます。

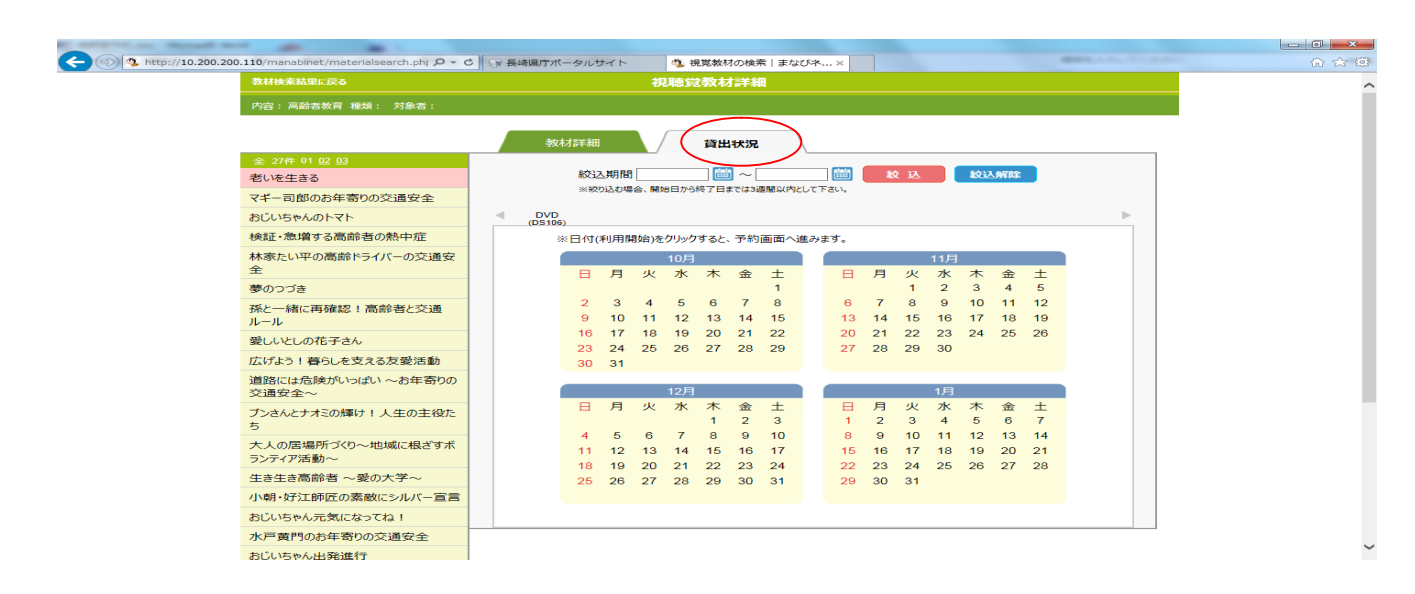

貸出状況・・・貸出開始日(発送日)の日付を押すと、教材の予約画面に移る。

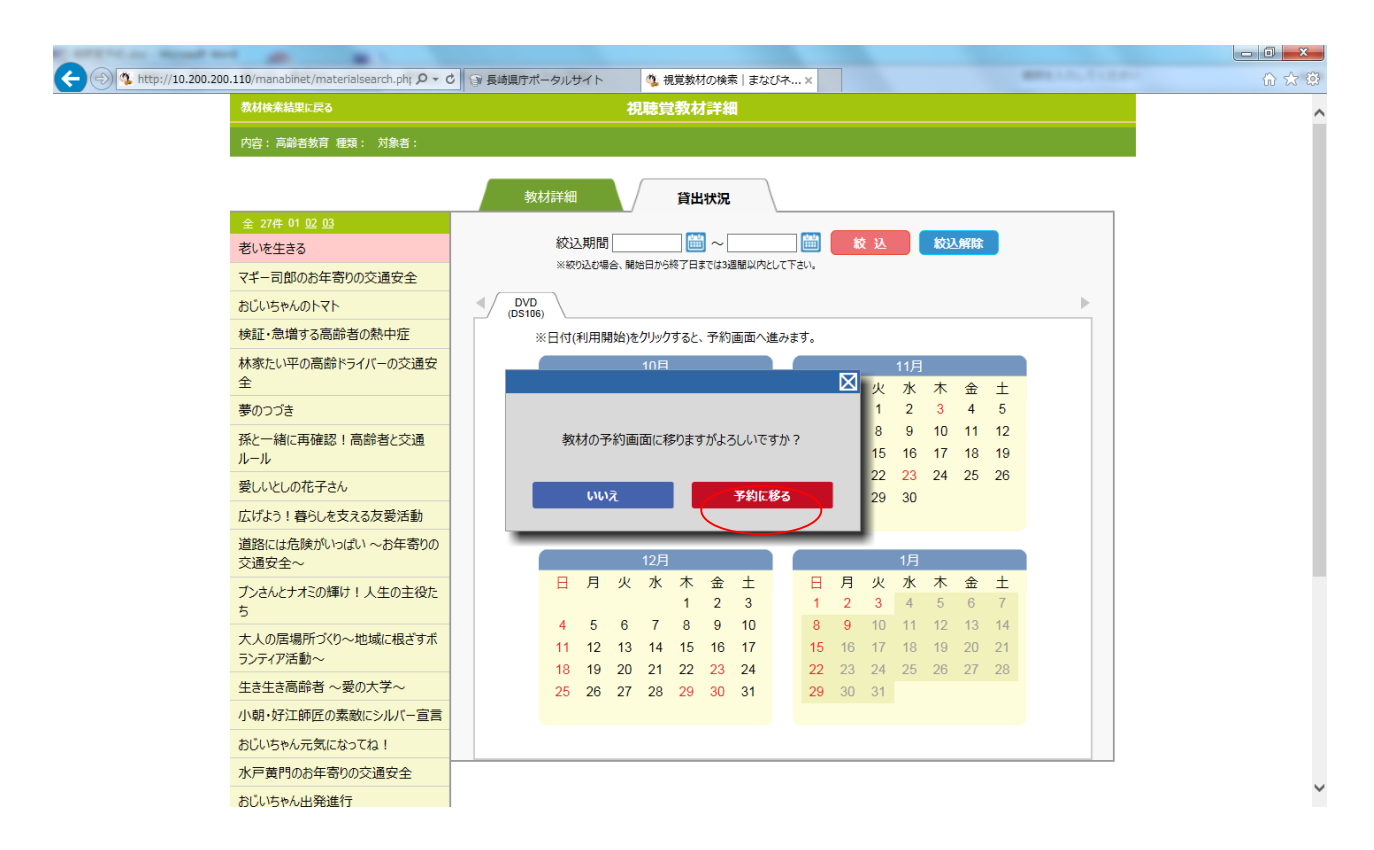

貸出開始日(発送日)をカレンダーから選択。予約画面へ。 予約は3ヵ月前から可能

| 🗲 🕣 🤹 https://manabi.news.ed.jp/ma | nahnet/materia ser 🎗 🎽 😂 🤤 長崎県庁ボータルサイト      | 🌯 視覚教師の実際   まなび木二 × |     | [_]□ <mark>_</mark> ×<br>合 ☆ 颂 |
|------------------------------------|---------------------------------------------|---------------------|-----|--------------------------------|
| 201655Falls                        | R4 <b>祝</b> 籍                               | <b>党教材版予約(受付)</b>   |     |                                |
|                                    |                                             |                     |     |                                |
|                                    | 送付先を確定したいので / ーリ登録時の郵便番号・<br>電話番号を入力してください。 | 郵使番号                |     |                                |
|                                    | 公立の小学校・中学校・高等学校は所属番号(bhr)<br>まで人力してください。    | 電話番号       所属番号     | 0 K |                                |
|                                    |                                             |                     |     |                                |

郵便番号・電話番号・所属番号(学校番号)入力。 公立の小・中・高校のみ、学校番号を入力。私立学校・公民館・市町教委等の所属番号は不要。

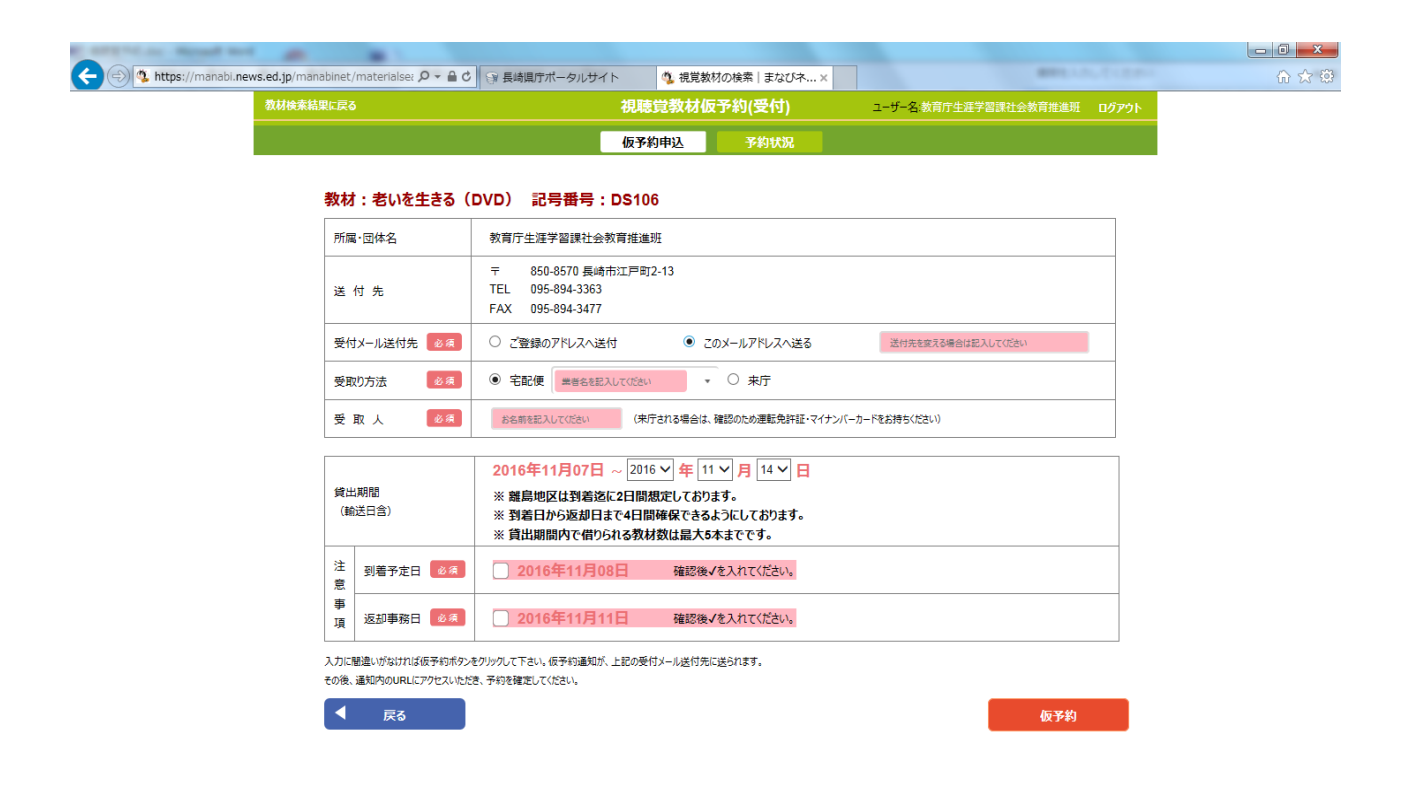

最終確認画面

- ・受付メール送付先(仮予約メール送付先) ご登録のアドレス・・・学校の代表アドレス。 このメールアドレス・・手入力部分(自宅、スマホ対応)
- ・受取方法(契約業者ではない為、請求書が必要な場合は業者様へ直接お願いします) 宅配便・・・利用可能な業者を指定ください。 来庁 ・・・9時~17時45分まで受取可能。
- ・受取人・・借用担当者。 来庁の場合は本人確認の為、運転免許証等お持ちください。
- ・貸出期間(ライブラリー<u>発送日から、到着日まで</u>) 到着予定日・・学校到着日 返却事務日・・利用者様が配送業者へ渡す日

間違いのないよう確認後、仮予約ボタンを押す!!

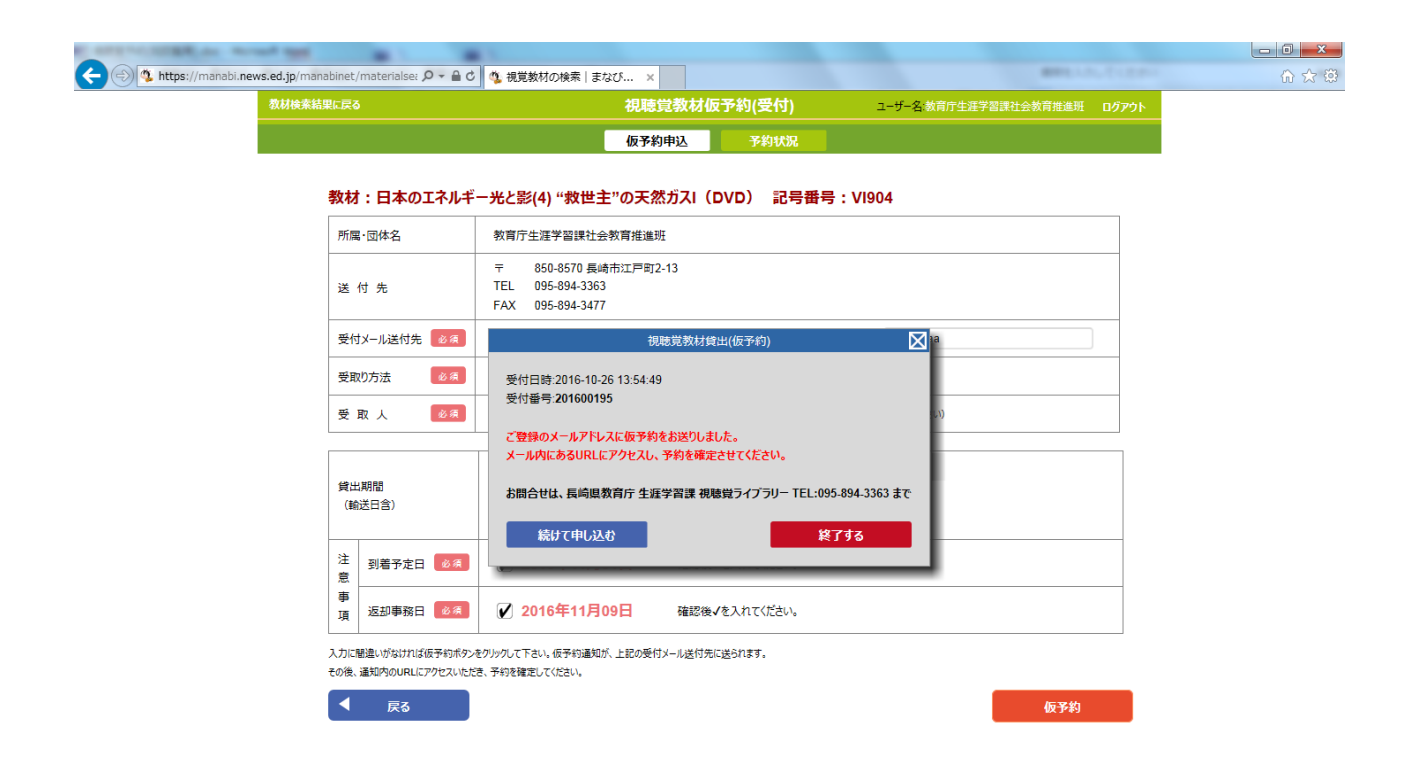

仮予約ボタンを押した後

「ご登録のメールアドレスに仮予約通知をお送りしました。

メール内にある URL にアクセスし、予約を確定させてください。」 とのダイアログがでるので、送られてきたメールを開き、添付の URL で予約確定をさせてください。ここで開いた URL でキャンセルも可能。

「続けて申込む」で5本まで申込みができる。

注意!!

ここで 3 日間予約確定をされないと、URL へのアクセスができなくなり、6 日後には自動でキャンセルとなります。